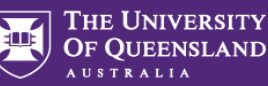

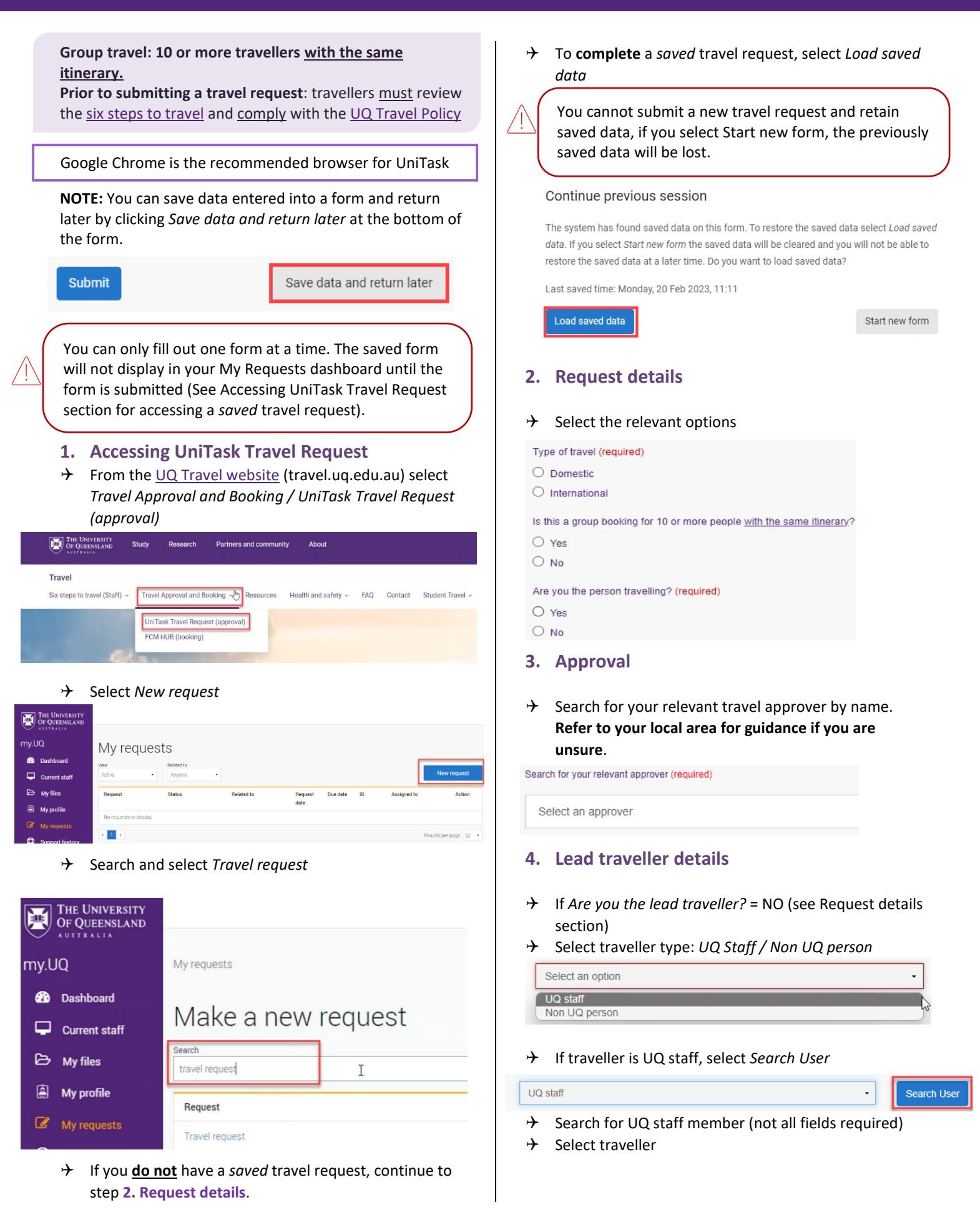

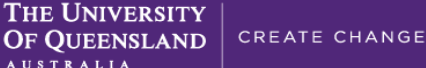

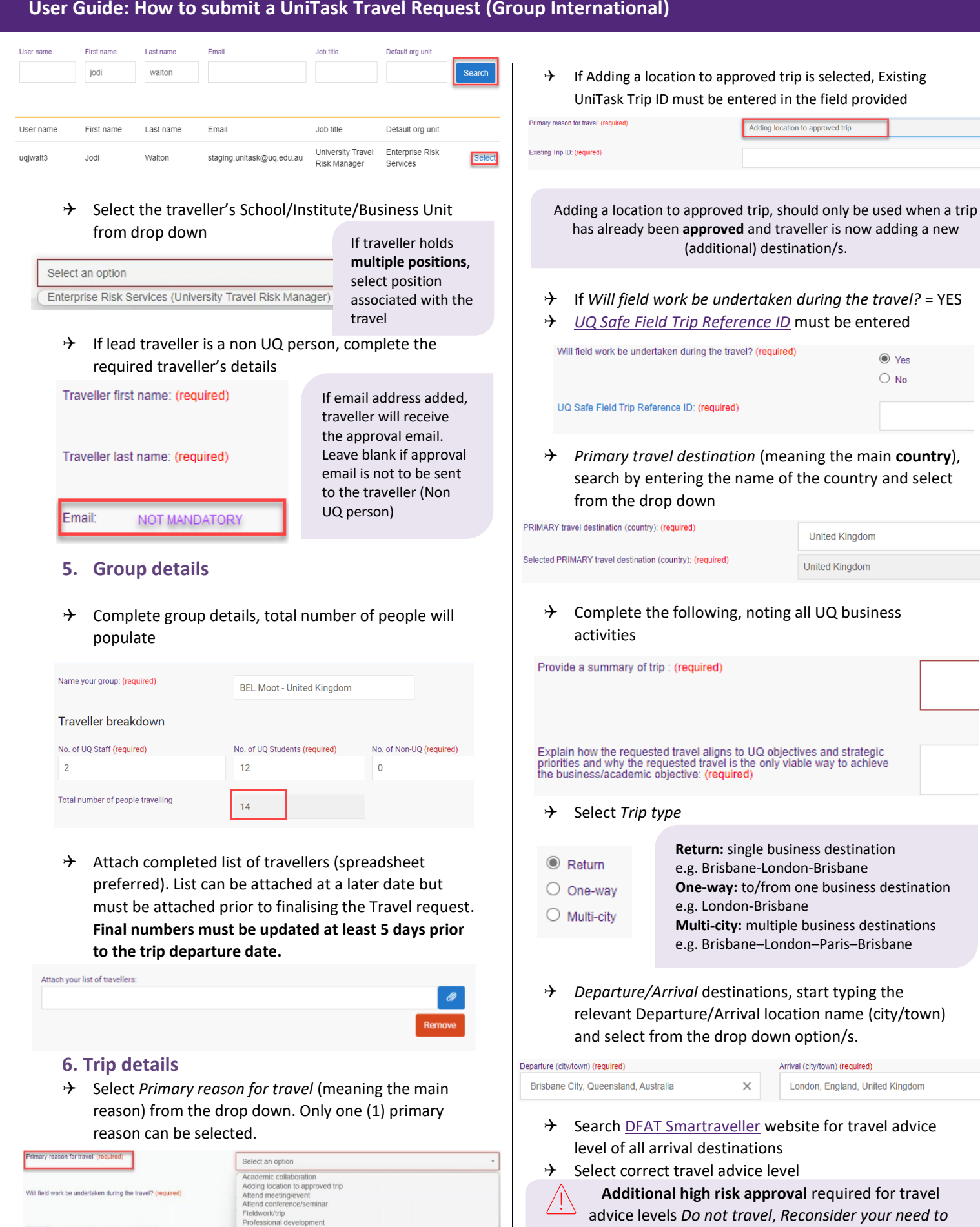

Teaching University duties

PRIMARY travel destination (country): (required)

Selected PRIMARY travel destination (country); (required)

 $\times$ 

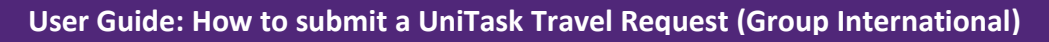

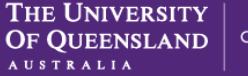

\$ amount (required)

\$ amount (required)

\$ amount (required)

500

21000

14200

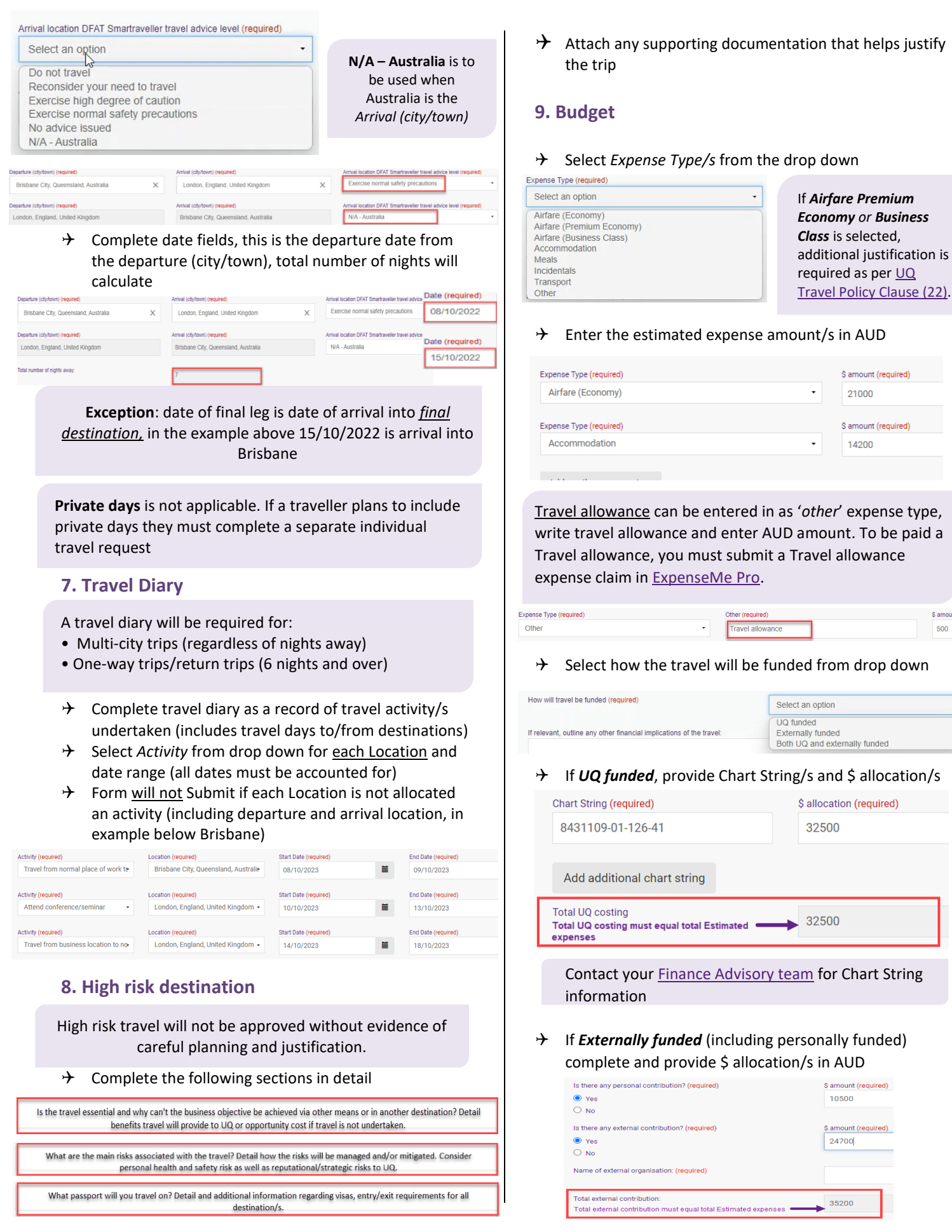

Travel Management Services Governance and Risk

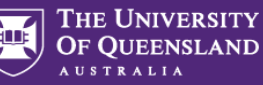

- If Both UQ and externally funded complete above 2 steps
- Select if booking with FCM Travel Solutions, if Yes, select to send approved Travel Request to FCM

| Will the travel booking be made with FCM Travel Solutions? (required) |                        |
|-----------------------------------------------------------------------|------------------------|
| Yes                                                                   | Justification required |
| O No                                                                  | for booking outside of |
| Send approved Travel Request to FCM? (required)                       | FCM                    |
| O Yes                                                                 |                        |
|                                                                       |                        |

Send **approved** Travel Request to FCM is a notification only, FCM take no action until contacted by traveller/booker to obtain a quote/ booking.

If No is selected, the requester can send the Travel Request to FCM later via UniTask.

### **10. Supporting documents**

→ Attach documents to support your travel request

Requirements may vary across local areas

## 11. Traveller declaration and Submit

Declaration will only appear if <u>requester is the lead</u> <u>traveller</u>

#### **Requester is lead traveller**

- → Read and confirm declaration, Submit
- → Travel request <u>notification</u> email sent to lead traveller and supervisor (NO action required by supervisor)
- Travel request approval required email sent to Travel
   Approver
- → Request will appear in lead traveller's my.UQ dashboard My requests

#### **Requester is not lead traveller**

- → Requester Submit
- Travel request <u>notification</u> email sent to requester and lead traveller's supervisor (NO action required by supervisor)
- ✤ Lead traveller receives request to read and confirm traveller declaration and Submit
- Travel request approval required email sent to Travel
   Approver
- Request will appear in requester's and lead traveller's my.UQ dashboard - My requests

#### 12. Book Travel

- ↔ When UniTask Travel Request <u>approved</u>, travellers and travel bookers can proceed with travel bookings
- → Refer to the <u>UQ Travel Six steps to travel</u>

### 13. Finalise Request

Changes can only be made to Travel requests with the Status: Awaiting Finalisation or More information required. Refer to the User Guide: <u>How to change a</u> <u>UniTask Travel Request</u>.

Travel requests <u>must be finalised</u> by the Requester. It is recommended to finalise once all travel arrangements have been booked and/or 5 days prior to travel. If travel is not taking place, the Travel request must be withdrawn.

- From My requests dashboard, find the Travel request
   ID with Awaiting finalisation Status
- ✤ Select Update from the Action column

| Request        | Status                | Related to | Request<br>date | Due date       | ID     | Assigned to | Action |
|----------------|-----------------------|------------|-----------------|----------------|--------|-------------|--------|
| Travel request | Awaiting finalisation | Me         | 20 Oct<br>2022  | 29 Oct<br>2022 | 642055 | Me          | Update |

✤ If required, update and make any changes to the Approved Travel request (destinations and locations cannot be changed)

Adding a destination/location requires a new Travel Request form to be completed

(Primary reason for travel – Adding location to approved trip)

- → Select Finalise request
- → Travel Request is now Finalised
- ✤ Finalised Travel requests will appear in the Completed

My requests

| ew<br>Active        | Anyone   |            |                 |          |    |             | New request |
|---------------------|----------|------------|-----------------|----------|----|-------------|-------------|
| Active<br>Completed | Status   | Related to | Request         | Due date | ID | Assigned to | Action      |
| My requ             | lests    |            |                 |          |    |             |             |
| fiew<br>Completed   | •        |            |                 |          |    | 1           | New request |
| Request             | 🔓 Status | Related to | Request<br>date | Due date | ID | Assigned to | Action      |
|                     |          |            |                 |          |    |             |             |

Additional steps (if required after submission):

#### **Resend Travel Request to FCM**

Approved Travel requests can be resent to FCM when Status = Awaiting Finalisation or Finalised

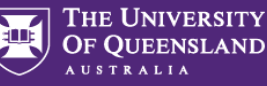

#### If status is Awaiting Finalisation

→ Travel requests Awaiting Finalisation will appear in the Requesters Unitask My request dashboard under View Active

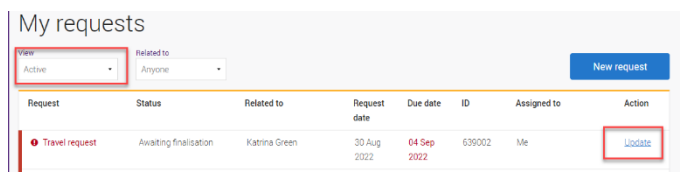

- → Find the Travel request to send to FCM, select Update
- → Under the Audit tab, select Send to FCM

| Audit           |
|-----------------|
| Confirm request |
| Send to FCM     |
|                 |

→ The approved travel request is now emailed to FCM

#### If status is Finalised

✤ Finalised Travel requests will appear in the Requesters Unitask My request dashboard under View Completed

My requests

| Active<br>Active | ·    | Related to<br>Anyone |            |                 |          |        | I           | New request |
|------------------|------|----------------------|------------|-----------------|----------|--------|-------------|-------------|
| Completed        |      | Status               | Related to | Request<br>date | Due date | ID     | Assigned to | Action      |
| My requ          | Jest | ts                   |            |                 |          |        |             |             |
| Completed        | ·    |                      |            |                 |          |        |             | New request |
| Request          | D    | Status               | Related to | Request<br>date | Due date | ID     | Assigned to | Action      |
| Travel request   |      | Finalised            | Me         | 20 Oct          | 21 Oct   | 642055 |             | View        |

- ightarrow Find the Travel request to send to FCM, select View
- ✤ Under the Audit tab, select Send to FCM

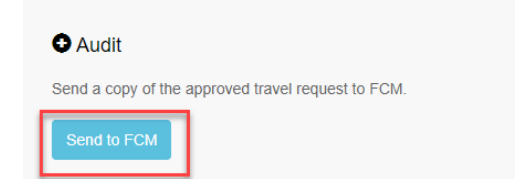

→ The approved Travel request is now emailed to FCM

## **To Change a Request**

Changes to the Travel request form can <u>only</u> be made by the **Requester** when:

- Status = Awaiting Finalisation or More information required; AND
- ✤ the Travel request is Assigned to the Requester in the UniTask dashboard
- ✤ Refer to the <u>User Guide: How to change a UniTask</u> <u>Travel Request</u> for more information

#### To Withdraw a Request

A submitted Travel request must be withdrawn if:

- ✤ the Primary destination has changed;
- ✤ changes are made to the departure and or arrival locations; or

→ the planned travel is no longer taking place
Refer to the <u>User Guide: How to change a UniTask Travel</u>
Request before Withdrawing a request.

A Travel request can only be Withdrawn by the Requester if the Status is:

- ✤ Awaiting finalisation; or
- ✤ More information required
- Travel requests will appear in the Requesters Unitask My request dashboard under View Active

My requests

| View<br>Active | Related to<br>Anyone  |               |                 |                |        | I           | New request |
|----------------|-----------------------|---------------|-----------------|----------------|--------|-------------|-------------|
| Request        | Status                | Related to    | Request<br>date | Due date       | ID     | Assigned to | Action      |
| Travel request | Awaiting finalisation | Katrina Green | 30 Aug<br>2022  | 04 Sep<br>2022 | 639002 | Me          | Update      |

- ✤ Find the Travel request to withdraw, select Update
- ✤ Under the Audit tab, select Withdraw request

| Confirm request  | quest   | t  |  |  |  |  |
|------------------|---------|----|--|--|--|--|
| Send to FCM      | СМ      |    |  |  |  |  |
| Withdraw request | request | st |  |  |  |  |

- → The Travel request is now withdrawn
- Withdrawn Travel requests will appear in the Unitask
   My request dashboard under View Completed